# Como reverter do Smart Licensing para o licenciamento tradicional?

#### Contents

Introduction Condições Solução Informações Relacionadas

### Introduction

Este documento descreve como reverter a configuração de licenciamento inteligente para o licenciamento tradicional.

Não há etapa direta para reverter das licenças inteligentes para as tradicionais. Este artigo contém uma solução alternativa para reverter a configuração do tipo de licença.

# Condições

ESA com 12.0 ou posterior e Smart Licensing (SL) habilitado. Se desejar voltar para o Licenciamento tradicional/clássico (CL), siga as etapas mencionadas na seção de solução.

## Solução

aviso:

1. Redefina a configuração de volta para todos os valores iniciais/padrão.

2. Isso afeta a produção e é aconselhável salvar uma cópia do arquivo de configuração (com senha criptografada) antes de executar esta ação.

Este é o comando para reverter as alterações

(Machine cisco.com) > resetconfig

Are you sure you want to reset all configuration values? [N]>  ${\rm y}$ 

Machine cisco.com removed from the cluster. All settings have been restored to the factory defaults.

#### Note: O comando resetconfig só funciona no estado off-line.

Você deve suspender os ouvintes (conforme mencionado aqui) para executar o comando **resetconfig**.

```
(Machine cisco.com) > suspend
Enter the number of seconds to wait before abruptly closing connections.
[30]>
Waiting for listeners to exit...
Receiving suspended for Test.
Waiting for outgoing deliveries to finish...
Mail delivery suspended.
(Machine cisco.com)>
OU
(Machine esa.cisco.com) > diagnostic
Choose the operation you want to perform:
- RAID - Disk Verify Utility.
- DISK_USAGE - Check Disk Usage.
- NETWORK - Network Utilities.
- REPORTING - Reporting Utilities.
 TRACKING - Tracking Utilities.
- RELOAD - Reset configuration to the initial manufacturer values.
- SERVICES - Service Utilities.
[]> reload
This command will remove all user settings and reset the entire device.
If this is a Virtual Appliance, all feature keys will be removed,
and the license must be reapplied.
Are you sure you want to continue? [N]> y
Are you *really* sure you want to continue? [N]> y
Do you want to wipe also? [N]>
Reverting to "virtualimage" preconfigure install mode.
```

Connection to x.x.x.x closed by remote host.

**Note**: Execute a alteração acima em orientação de um engenheiro do TAC. Se você enfrentar algum problema, poderá entrar em contato com o TAC imediatamente.

#### Informações Relacionadas

- <u>Cisco Email Security Appliance Guias do usuário final</u>
- <u>Como instalar chaves de recurso no Cisco ESA, WSA e SMA</u>
- Visão geral e práticas recomendadas do Smart Licensing